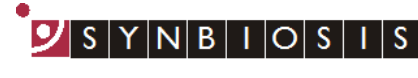

A DIVISION OF THE SYNOPTICS GROUP

## ProtoCOL 3 Colour Classification Batch Set Up - Quick Guide

|   | Start ProtoCOL 3 software |                                                                                  |          |                                                                                                    |  |  |  |
|---|---------------------------|----------------------------------------------------------------------------------|----------|----------------------------------------------------------------------------------------------------|--|--|--|
| 1 | Enter                     | Precise one hendOL<br>Please log on to ProtoCOL3<br>Usemane<br>Passend<br>Ot Com | <b>→</b> | Log on to ProtoCOL 3                                                                                                    |  |  |  |
| 2 | Positic                   | on plate                                                                         | →<br>→   | Insert the plate holder, ensuring the<br>plate holder that gives the best<br>contrast between the colony and<br>background is used<br>Place plate onto plate holder |  |  |  |
|   | Capture image             |                                                                                  |          |                                                                                                    |  |  |  |
| 3 | Click                     |                                                                                  | -        | Select the image tab and check the<br>live box                                                                                                    |  |  |  |
|   | Slide                     | Exposure: 310 ms                                                                 | <b>→</b> | Adjust the exposure by increasing/<br>decreasing the sliding scale                                                                                                  |  |  |  |
|   | Click                     | n Capture Image                                                                  | -        | Capture image                                                                                                    |  |  |  |
| 4 | Create batch              |                                                                                  |          |                                                                                                    |  |  |  |
|   | Click                     | New Batch                                                                        |          | Click New Batch                                                                                                    |  |  |  |
| 5 | Plate configuration       |                                                                                  |          | Select Plate Configuration to set                                                                                                    |  |  |  |
|   | Select                    | Plate Configuration                                                              |          | threshold. Defaults are Circular<br>plate 90mm, Sample volume<br>1ml. Change if necessary                                                                           |  |  |  |
|   | Choose an application     |                                                                                  |          |                                                                                                    |  |  |  |
| 6 | Select                    | Pour Plate                                                                       |          | Select Pour Plate                                                                                                    |  |  |  |

|         | Colour classification         |                                                                                                    |   |                                                                                                    |  |  |  |
|---------|-------------------------------|----------------------------------------------------------------------------------------------------|---|----------------------------------------------------------------------------------------------------|--|--|--|
| 7       | Select                        | Colour Classification                                                                                   | - | Select Colour Classification tab                                                                                                    |  |  |  |
|         | Select                        | Automatic Classification<br>How many different colors of colony or debris are<br>visible in this image? |   | Automatic Classification default is 1<br>colour. If a total count is required keep<br>1 colour selected. If differentiation by<br>colour is required, select how many<br>different colours are present on the<br>plate |  |  |  |
| 8       | <b>Classification results</b> |                                                                                                    | → | Move slider to the left to accept                                                                                                    |  |  |  |
|         | Slide                         | Reject Small Particles: 0.10mm                                                                          |   | small particles                                                                                                    |  |  |  |
|         |                               |                                                                                                    | - | If any colonies are touching select the split function                                                                                                    |  |  |  |
|         | Check                         |                                                                                                    | - | To distinguish between two colours<br>there may be a requirement to check<br>Remove Fringes Around Colonies to<br>make the colony appear as a solid<br>colour                                                          |  |  |  |
|         | Check                         |                                                                                                    | - | Click Next                                                                                                    |  |  |  |
|         |                               |                                                                                                    | - | Click Finish                                                                                                    |  |  |  |
| Measure |                               |                                                                                                    |   |                                                                                                    |  |  |  |
| 9       | Select                        | Measure                                                                                                 | - | Select the Measure tab                                                                                                    |  |  |  |
|         | Click                         | Test Measure Plate                                                                                      | - | Test measure plate                                                                                                    |  |  |  |
|         |                               |                                                                                                    | - | Assign a plate identification template name                                                                                                    |  |  |  |
|         | Click                         | Accept New Batch                                                                                        |   | Accept batch                                                                                                    |  |  |  |
|         | Enter                         | Designing Batch:                                                                                        | - | Name the batch                                                                                                    |  |  |  |
|         | DrateC                        |                                                                                                    |   | a first manufacture and                                                                                                    |  |  |  |

## **ProtoCOL 3 is now ready to make the first measurement**

## CONTACT SYNBIOSIS:

EUROPE: Tel: +44 (0)1223 727125 Email: <u>support@synbiosis.com</u> www.synbiosis.com USA: Tel: 800 686 4451/301 662 2863 Email: <u>support@synbiosis.com</u> **P3CCBSU1216**